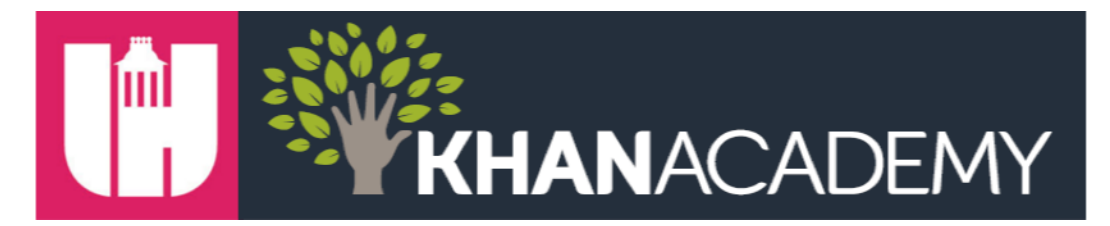

## **Adding Your Students into Khan Academy**

- 1. Log into Khan Academy with your teacher account.
- 2. Click on "Manage Students".

| <b>KHAN</b> ACADEMY            | Subjects 👻 | Coach                     | Q Search for subjects,   | skills, and videos |                  |      |          |        | Home   | <b>4</b> - | 🕖 Jenny Ainslie 👻 |
|--------------------------------|------------|---------------------------|--------------------------|--------------------|------------------|------|----------|--------|--------|------------|-------------------|
| Your students                  |            | Dashboar                  | Manage Students          | tudent Progress    | Skill Progress   | Grid | Activity | Real T | 'ime P | rograms    |                   |
| CLASSES<br>7th<br>Demo Class 1 | All stud   | ents<br>d: jainslie@wcps: | <b>s.net</b> 40 students |                    |                  |      |          |        |        |            | ✓ Subscribed      |
| Demo Class 2                   | 🗌 Add to 🗸 | Remove 🗸                  |                          |                    |                  |      |          |        |        |            | Add new students  |
| Test Class                     | b711826469 | 95                        |                          | 🥑 Can add other    | coaches - Settin | gs   |          |        |        |            | Demo Class 1      |
| Nour close                     | b9307815   |                           |                          | 🥑 Can add other    | coaches - Settin | gs   |          |        |        |            | Demo Class 1      |

## 3. Select your class on the left and choose "Add new students".

| Your students |                               | Dashboard | Manage S | tudents  | Student Progress | Skill Progress | Grid | Activity | Real Time | Programs |                  |
|---------------|-------------------------------|-----------|----------|----------|------------------|----------------|------|----------|-----------|----------|------------------|
| CLASSES       |                               | 7th       |          |          |                  |                |      |          |           |          | 8                |
| 7th           |                               |           |          |          |                  |                |      |          |           |          |                  |
| Demo Class 1  | Class code: 8EUXBH 2 students |           |          |          |                  |                |      |          |           |          | Subscribed       |
| Demo Class 2  | Move to 🗸                     | Add to 🗸  | Remove 🗸 | Add a cu | irrent student   |                |      |          |           |          | Add new students |
| Test Class    | JDemo123                      |           |          |          |                  |                |      |          |           |          |                  |
|               | ustinbock2                    |           |          |          |                  |                |      |          |           |          |                  |

## 4. Choose "create accounts for your students without email".

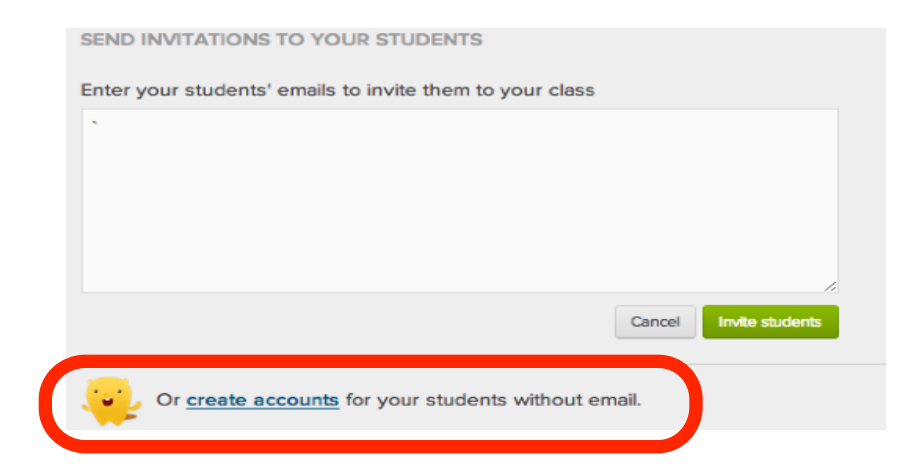

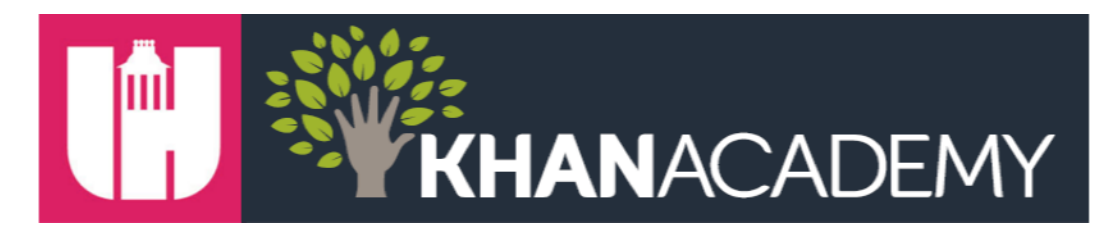

5. Enter the student username. Username should be first and last name and first digit of student ID.

**EXAMPLE:** John Doe student ID is 345678. Username will be **johndoe3**.

- 6. Enter the student password. Password should be student ID.
- 7. Update male/female and student birthdate.
- 8. IMPORTANT: Enter <u>JBOCK@WCPSS.NET</u> for "Parent's e-mail" for ALL students.

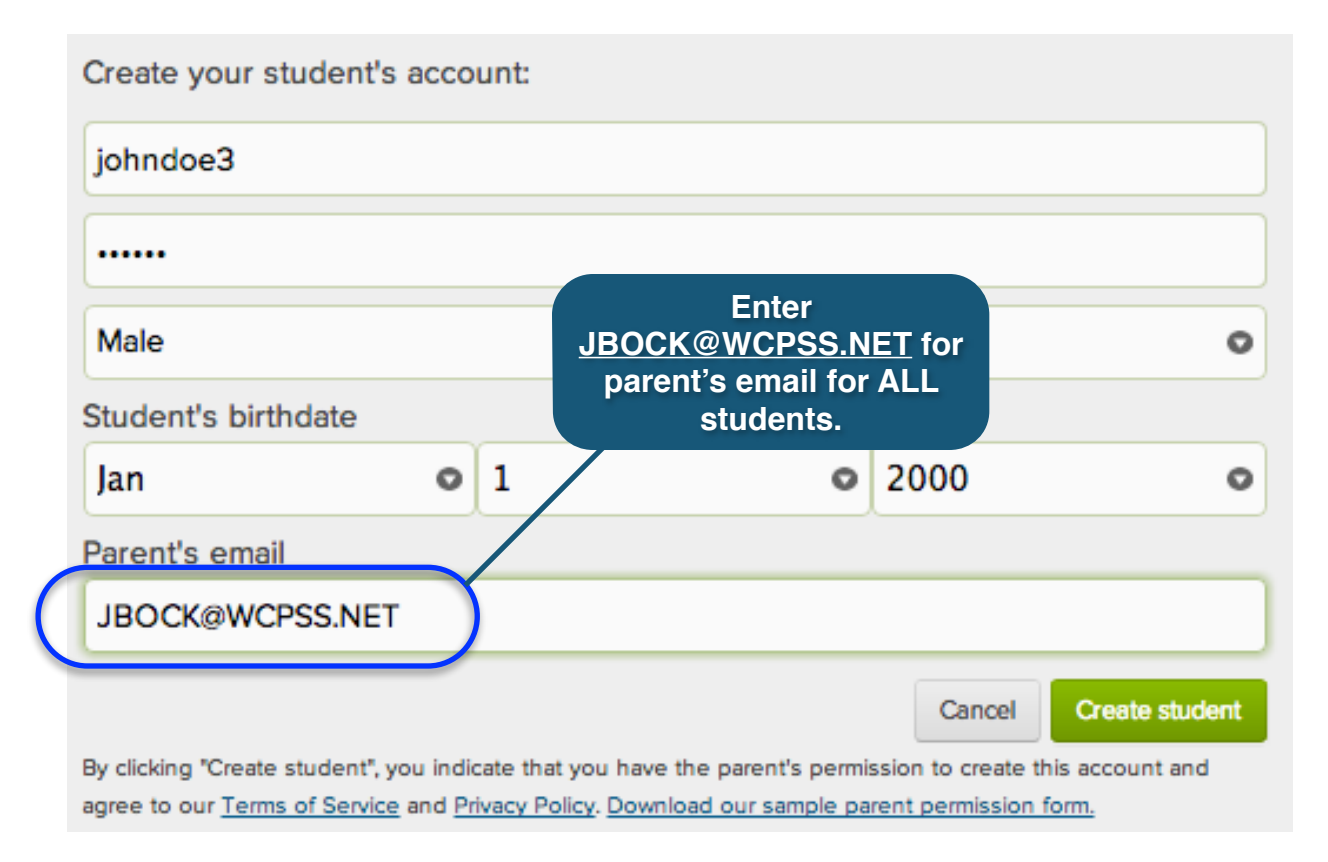

## 9. Click on "Create student" and repeat for the rest of your class.

<u>Please note:</u> Students can add their "real name" when they log in to their accounts if they click on "Profile" and "Add your bio". This will ensure that their real name shows up on your reports.